# Inhaltsübersicht Bestellsystem für Digitalfunkgeräte

- 1. Das System
- 2. Die Geräte und das Zubehör
- 2.1 Festgeräte MRT (Mobile Radio Terminal)
- 2.2 Handgeräte HRT (Handheld Radio Terminal)
- 2.3 Kabelset
- 2.4 Bedienkonsole vs. Handbediengerät
- 2.5 Funkantenne

## 3. Bestellvorgang

- 3.1 Anmeldung
- 3.2 Bestellung
- 3.2.1 Bestellung mit Förderung
- 3.2.2 Bestellauswahl
- 3.2.3 Bestellung von Optionen für Geräte
- 3.2.4 Bestellung ohne Förderung
- 3.2.5 Verwendungszweck einem Fahrzeug zugeordnet
- 3.2.6 Verwendungszweck einer Funktion zugeordnet
- 4. Bestellung nach Fahrzeugen
- 5. Warenkorb/ Bestellungen ändern oder löschen/ Bestellvorgang beenden/ Bestellung abschicken
- 6. Konto
- 7. Wirksamkeit der Bestellung
- 8. Bezahlung
- 9. Liefernummer/ Bestätigung Zahlungseingang
- 10. Bestellunterbrechung/ Logout/ automatischer Logout
- 11. Sicherheitskarte

# Bestellsystem für Digitalfunkgeräte

## 1. Das System

Das Bestellsystem für Digitalfunkgeräte (bfd) dient dazu Ihren Beschaffungsbedarf an digitalen Funkgeräten im TETRA-Netz abzuwickeln. Der DRK Landesverband hat dazu mit dem Land Rheinland-Pfalz einen Geschäftsbesorgungsvertrag abgeschlossen, so dass Sie die Möglichkeit haben die Konditionen des Landes bei der Beschaffung von Endgeräten zu nutzen und ferner für festgelegte Fahrzeuge im Katastrophenschutz eine Förderung erhalten können.

Sie haben Zugang zu dem System über das Internet mit Hilfe Ihres Web-Browsers. Die Daten werden zentral auf einem Server des Landesverbandes hinterlegt und gesichert. Das Bestellverfahren ist vergleichbar einem Onlineshop aufgebaut und ist vergleichbar zu bedienen. Auf Grund der besonderen Sicherheitsbestimmungen beim Erwerb von digitalen Endgeräten werden zusätzliche Parameter abgefragt und müssen zwingend eingetragen werden.

Die aufgeführten Nutzerhinweise sollen Ihnen helfen die Bestellabwicklung so komfortabel, wie möglich zu gestalten. Sie können sich chronologisch durch Ihre Bestellung arbeiten oder nach Sachgebieten Antworten zu Ihren Fragen suchen.

## 2. Die Geräte und das Zubehör

Die verfügbaren Geräte werden von der Firma Selectric geliefert. Digitale Funkgeräte für die BOS sind auf dem freien Markt nicht erhältlich. Sie können also auch keine Neufahrzeuge mit eingebauten Geräten bestellen. Es gibt grundsätzlich zwei Typen von Geräten: Festeinbau (im Fahrzeug) und Handgeräte.

Alle Endgeräte verfügen über eine sog. GPS<sup>1</sup>- Funktionalität. Damit können Fahrzeuge und Geräte geortet werden und einem bei Teilnehmernotruf wird automatisch die GPS Position mit übertragen. Sie brauchen also die GPS Funktionalität nicht mehr zusätzlich zu bestellen.

## 2.1 Festgeräte MRT (Mobile Radio Terminal)

Diese Geräte werden fest im Fahrzeug verbaut. Sie verfügen über ein abgesetztes Bedienteil. Diese Geräte können zusätzlich mit einer Gatewayfunktion ausgestattet werden. Damit werden Gruppenteilnehmer in einem lokalen Bereich in das Gesamtnetz weiterverbunden z. B. bei schlechter Netzabdeckung im Handfunkbetrieb. Weiterhin ermöglicht das MRT eine rein örtliche Kommunikation in einer geschlossenen Nutzergruppe (DMO-Betrieb). Als weitere Option kann hier ein DMO-Repeater eingesetzt werden, der örtliche Übermittlungslücken schließt. Die Optionen Gateway und DMO-Repeater sind in allen Geräten technisch realisiert und werden über die Software aktiviert. Sie erstehen also eine entsprechende Softwarelizenz.

Weitere Geräteinfos finden Sie in unserem Bestellsystem oder auf den Internetseiten der Firma Selectric.

## 2.2 Handgeräte HRT (Handheld Radio Terminal)

Diese Geräte können mobil am "Mann" getragen werden und ermöglichen in Trageweise "vor Kopf" eine direkte Kommunikation in das Gesamtnetz. Die Funktionen sind denen des MRT nahezu gleich. Weiterhin ermöglicht das HRT eine rein örtliche Kommunikation in einer geschlossenen Nutzergruppe (DMO-Betrieb). Für die HRT kann die Option DMO Repeater gewählt werden, die örtliche Übermittlungslücken schließt.

## 2.3 Kabelset

Zur Verbindung von Endgeräten und Bedienteil ist im EMRT Kabelset ein 5 m Verbindungskabel sowie das Stromanschlusskabel enthalten. Benötigen Sie ein anderes Verbindungskabel bestellen Sie dies bitte aus dem Zubehör.

<sup>&</sup>lt;sup>1</sup> GPS- Global Positioning System

### 2.4 Bedienkonsole vs. Handbediengerät

Beide Geräte haben die gleiche Funktionalität.

Die Bedienkonsole wird direkt vor das S/E-Teil gesetzt bzw. in einem DIN-Schacht platziert und ist nicht entnehmbar. Zur Spracheingabe wird ein zusätzliches Lautsprecher-Mikrofon benötigt und muss zusätzlich bestellt werden bzw. ist im Set "Geräte mit Förderung" bei der Auswahl der Bedienkonsole bereits enthalten.

Das Handbediengerät kann von seiner Position entnommen werden und vgl. dem Command-Hörer eingesetzt werden. Es ist gleichzeitig Bedienteil für das Funkgerät wie auch Sprachein- und ausgabe. Sollten Sie es für notwendig erachten, können Sie auch beide Elemente an <u>ein</u> Endgerät anschließen, da grundsätzlich zwei gleichberechtigte Bedienelemente angeschlossen werden können. Sie können also zwei Handbediengeräte (z. B. RTW) oder auch ein Handbediengerät und eine Bedienkonsole an ein Gerät anschließen.

### 2.5 Funkantenne

Sie benötigen zum Empfang digitaler Funksignale eine spezielle digitale Funkantenne. Standardmäßig wird in den Sets eine Kombinationsantenne für TETRA und GPS aufgeführt. Diese ist notwendig um die vorhandene GPS-Funktionalität nutzen zu können. Bei einigen Fahrzeugen z. B. ELW werden zusätzliche Antennen benötigt, hier reichen dann die einfach digitalen Antennen als Zusatz aus. Des Weiteren gibt es Antennen in verschiedenste Kombinationen mit zusätzliche analogem Empfang, mit WLAN, GSM usw. diese Antennen werden nicht bezuschusst und können über das Zubehör ausgewählt werden.

## 3. Bestellvorgang

#### 3.1 Anmeldung

Der Zugang zum bfd erfolgt über die Website: <u>https://bfd.itc.drk.de</u> . Dort müssen Sie Ihren Benutzernamen, Ihr Passwort und Ihren Namen eintragen. Die Nutzerdaten erhalten die jeweiligen Geschäftsführer der Kreisverbände via Mail.

| asswort:                                       | für Rheinland-Pfalz                    |  |
|------------------------------------------------|----------------------------------------|--|
| ar Name:                                       |                                        |  |
|                                                |                                        |  |
|                                                |                                        |  |
| Startseite Impressum                           |                                        |  |
| – Startseite –                                 |                                        |  |
| 01 07 2010                                     |                                        |  |
| Das Bestellsystem für Digitalfunkgeräte Rheinl | land-Pfalz ist online!                 |  |
| Hinweis: Nach der Anmeldung stehen Ihnen «     | weitere Funktionen zur Verfügung.      |  |
|                                                | ······                                 |  |
|                                                |                                        |  |
|                                                |                                        |  |
|                                                | Copyright © 2010 DRK Landesverband RLP |  |

## 3.2 Bestellung

Der Bestellvorgang ist in zwei Bereiche gegliedert aus denen Sie wählen können. Klicken Sie dazu das entsprechende Feld an.

## 3.2.1 Bestellung mit Förderung

Klicken Sie dazu auf das Feld "Geräte mit Förderung"

| Nawer Kasta Cauïta mit Eöulauma | dušta obno Ečiedonung - Wawankowh - Dwsielista - Uilfa - Tanawassum |
|---------------------------------|---------------------------------------------------------------------|
| News Kurto Gerate mit Forderung | gerate onne Forderung warenkoro Preisiste nine Impressum            |
|                                 |                                                                     |
| - News                          |                                                                     |

Es erscheint das Feld "Bestellmaske (Artikel mit Förderung)". Sie werden aufgefordert einen Fahrzeugtypen auszuwählen. Die Fahrzeugtypen ergeben sich aus der vereinbarten Liste förderfähiger Fahrzeugtypen im Katastrophenschutz (s. dazu Anlage). Wählen Sie einen Fahrzeugtyp aus.

| Fahrzeugzuordnu         | ng                            |                        |                      |  |
|-------------------------|-------------------------------|------------------------|----------------------|--|
| Bitte füllen Sie die na | chfolgenden Felder alle aus u | nd klicken Sie dann au | f den Weiter-Button: |  |
| Fahrzeugtyp:            | — bitte auswählen —           | ~                      |                      |  |
| Kennzeichen:            |                               |                        |                      |  |
| Funkrufname:            |                               |                        |                      |  |
| zugeordneter Verband:   | — bitte auswählen —           |                        |                      |  |

Tragen Sie zu dem von Ihnen gewählten Fahrzeug nun das amtliche Kennzeichen sowie den Funkrufnamen ein. Wählen Sie aus der Liste entweder den Kreisverband (für Fahrzeuge des Kreisverbandes) oder einen Ortsverein (für Fahrzeuge der Ortsvereine) aus. Es sind nur, die in Ihrem Gebiet befindlichen OVs, hinterlegt.

Wenn Sie Ihre Auswahl getroffen haben, klicken Sie auf den Butten "Weiter".

#### 3.2.2 Bestellauswahl

Die Anzeige hat nun gewechselt auf die Auswahl von Geräten und Zubehör für Ihr Fahrzeug. Das ge-

| Fahrzeugtyp:          | KTW SEG        |
|-----------------------|----------------|
| Kennzeichen:          | BIT RK 112     |
| Funkrufname:          | RK BIT 1/85/2  |
| zugeordneter Verband: | DRK OV Arzfeld |

wählte Fahrzeug und seine Parameter werden Ihnen im Feld "aktuelle Fahrzeugzuordnung" angezeigt. [In diesem Falle ein KTW SEG des OV Arzfeld.]

Für Fahrzeuge mit Förderung ist in einem hinterlegten Set zu jedem Fahrzeug das benötigte Material und die entsprechenden Geräte aufgeführt. Die Inhalte und Mengen entsprechen der Förderliste.

Sie können die einzelnen Produkte anklicken und anschauen, um was es sich handelt, wie sie aussehen und welche Funktionalitäten sie aufweisen. Die Produktbeschreibung können Sie ausdrucken.

| Artikelname                                                                 | Preis   | Menge |
|-----------------------------------------------------------------------------|---------|-------|
| Standard HDT                                                                | 360,08€ | 1     |
| Artikelnummer: 1322                                                         | EA:     |       |
| Arakemannier, 1322                                                          | 180,04€ |       |
| Aktiv-Halterung                                                             | 444,16€ | 1     |
| Artikalaummaru 1225                                                         | EA:     |       |
| Arukemunner: 1525                                                           | 222,08€ |       |
| Yayhindunaskahal Aktiv Halt avm Handhadionaayät E m                         | 31,54€  | 1     |
| Verbindungskaber Aktiv-Halt, zum Handbeurengerat 5 m<br>Artikeloummer: 1327 | EA:     |       |
| Arakemanmer, 1327                                                           | 15,77€  |       |
| Antonno für Aktivhaltorung                                                  | 46,10€  | 1     |
| Anteinie für Aktivitälterung                                                | EA:     |       |
| Arukemummer: 1329                                                           | 23,05€  |       |

Klicken Sie nun auf den Butten "Einkaufswagen". Das gesamte Set wird nun Ihren Warenkorb gelegt. Die zuletzt hinzugefügte Position wird in Ihrem Warenkorb angezeigt, sowie der Gesamtbetrag und Ihr Eigenanteil.

Damit haben Sie für dieses Fahrzeug die förderfähigen Geräte und Materialien ausgeschöpft.

Sie können jedoch noch weitere Produkte <u>ohne Zuschuss</u> für das gewählte Fahrzeug erwerben. Wählen Sie dazu aus der jeweiligen Produktgruppe ein Produkt aus und legen es in ihren Warenkorb. Das Produkt erscheint dann in Ihrem Warenkorb.

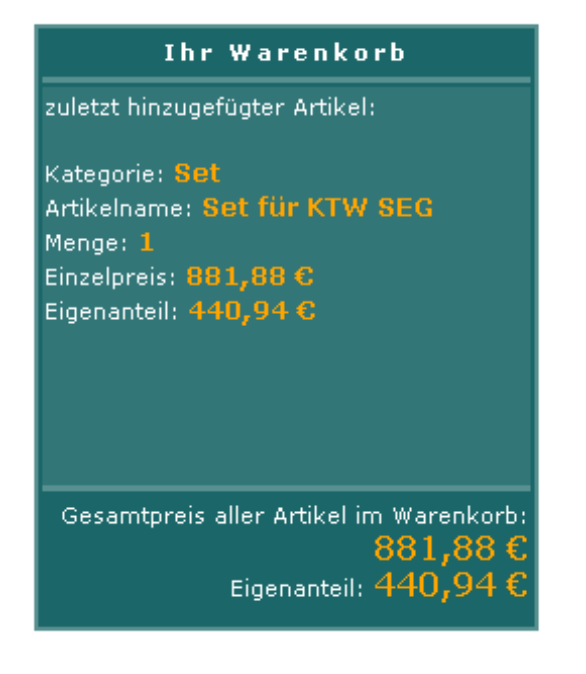

L

So kann für Sie ein weiterer wichtiger Punkt das Antennenkabel sein. Dies wird nicht bezuschusst und ist auch in keinem Set hinterlegt. Fahrzeuge modernerer Bauart haben teils schon ein entsprechendes geeignetes Antennenkabel verbaut. Wählen Sie also ggf. zusätzlich ein Antennenkabel in gewünschter Länge.

Ein Fahrzeug für das einmal eine Bestellung eingegangen ist, wird automatisch für weitere Bestellungen in der Datenbank gesperrt.

Das zuletzt bestückte Fahrzeug wird jeweils in Ihrem Warenkorb angezeigt. Weiterhin werden dort fortlaufend der Gesamtpreis sowie Ihr Eigenanteil dargestellt.

#### 3.2.3 Bestellung von Optionen für Geräte

Sie können zu einzelnen Geräten Optionen hinzu buchen. Grundsätzlich verfügen alle Geräte über die technischen Möglichkeiten eine Option zu wählen, diese wird lediglich über die Programmierung der Geräte aktiviert. Sie erstehen also eine Software-Lizenz für eine Option, die mit der Programmierung auf dem entsprechenden Gerät aktiviert wird. So können Sie z. B. zum einem MRT aus einem Fahrzeugset im Zubehör zusätzlich die Option DMO Repeater auswählen. Sie schließen den Bestellvorgang für dieses Fahrzeug ab, indem Sie auf den Butten "neues Fahrzeug" klicken oder direkt zum Warenkorb wechseln.

| aktuelle Fahrzeu      | gzuordnung     |                |
|-----------------------|----------------|----------------|
| Fahrzeugtyp:          | KTW            |                |
| Kennzeichen:          | BIT RK 112     |                |
| Funkrufname:          | RK BIT 1/85/2  |                |
| zugeordneter Verband: | DRK OV Arzfeld | $\frown$       |
|                       |                | neues Fahrzeug |
|                       |                |                |

Ihre Bestellung ist damit nicht ausgeführt oder Ihr Bestellauftrag versandt. Sie können weiter Einkäufe tätigen.

Sie können nun ein weiteres Fahrzeug auswählen. Diesen Vorgang wiederholen Sie für alle Ihre Fahrzeuge, für die Sie Geräte bestellen möchten.

Wenn Sie die Bestellung für Fahrzeuge mit Förderung abgeschlossen haben, können Sie über die Funktion "Warenkorb" ihre Bestellung verschicken oder weitere Bestellungen ohne Förderung durchführen. Sie können Ihre Bestellung auch zu einem späteren Zeitpunkt fortsetzen, Ihre bisherigen Einheiten bleiben im Warenkorb erhalten, bis Sie die Bestellung ausführen oder löschen.

#### 3.2.4 Bestellung ohne Förderung

Bei der Bestellung ohne Förderung erhalten Sie keinen Landeszuschuss und gilt für besondere Fahrzeuge, die nicht in der Förderliste erfasst sind oder besondere Funktionsbereiche, die im Katastrophenschutz in Ihrem Bereich anzufinden sind.

Klicken Sie auf den Button "Geräte ohne Förderung".

| einem                            | Fahrzeug zugeordnet |                   | <u>einer Fun</u> | iktion zugeordnet     |
|----------------------------------|---------------------|-------------------|------------------|-----------------------|
| <ul> <li>Fahrzeugtyp:</li> </ul> | — bitte auswählen — | ✓ ○               | Funktion:        | — bitte auswählen — 💌 |
| 🔘 Sonstige:                      |                     | 0                 | Sonstige:        |                       |
| Kennzeichen:                     |                     |                   |                  |                       |
|                                  |                     |                   |                  |                       |
|                                  | D                   | enerell zugeo     | <u>rdnet</u>     |                       |
|                                  | Funkrufname:        |                   |                  |                       |
|                                  | zugeordneter        | — hitte auswählen |                  | J                     |
|                                  | Verband:            | Ditte adswamen    |                  | ]                     |
|                                  |                     |                   |                  |                       |

Hier öffnet sich nun ein Auswahlfeld für den Verwendungszweck Ihrer Bestellung. Dieser ist in den Bereich "einem Fahrzeug zugeordnet" und in den Bereich "einer Funktion zugeordnet" unterteilt.

Bitte wählen Sie Ihren Verwendungszweck.

## 3.2.5 Verwendungszweck einem Fahrzeug zugeordnet

Wählen Sie Ihren Fahrzeugtyp aus oder tragen Sie ein sonstiges Fahrzeug Ihres Katastrophenschutzbereiches aus. Tragen Sie auch hier Kennzeichen, Funkrufname und zugehörigen Verband ein. Wenn Sie Ihre Auswahl getroffen haben, klicken Sie bitte auf "Weiter". Sie können nun frei Geräte und Zubehör zu diesem Fahrzeug in den Warenkorb legen.

### 3.2.6 Verwendungszweck einer Funktion zugeordnet

Wählen Sie eine Funktion aus oder geben Sie eine sonstige Funktion an. Wählen Sie zudem einen Funkrufnamen und den zugehörigen Verband aus.

Wenn Sie Ihre Auswahl getroffen haben, klicken Sie bitte auf "Weiter". Sie können nun frei Geräte und Zubehör zu diesem Fahrzeug in den Warenkorb legen.

### 4. Bestellung nach Fahrzeugen

An dieser Stelle finden Sie ein Beispiel für die Bestellung von dezidierten Fahrzeugtypen. Die Bestellung wird zum einen exemplarisch mit bezuschusstem Set ohne zusätzliche Optionen oder Zubehör (a), bezuschusstes Set mit nicht gefördertem Zubehör (b) und Fahrzeug wird nicht bezuschusst (c) dargestellt.

Beispiel : GW-San

- a) bezuschusstes Set ohne zusätzliche Optionen oder Zubehör Der Gerätewagen Sanitätsdienst wird mit vier HRT und drei passiven sowie einer aktiven Ladehalterung ausgestattet.
- Set für GW-San mit Förderung Artikelname Preis Menge 360,08€ 4 <u>Standard HRT</u> EA: Artikelnummer: 1322 180,04€ 99,07€ Passiv-Halterung EA: Artikelnummer: 1324 49,54€ 444,16€ Aktiv-Halterung EA: Artikelnummer: 1325 222,08€ 31,54 € <u>Verbindungskabel Aktiv-Halt. zum Handbediengerät 5 m</u> EA: Artikelnummer: 1327 15,77€ 46,10€ Antenne für Aktivhalterung EA: Artikelnummer: 1329 23,05€
- → Hier wählen Sie das Set GW-San mit Förderung

- b) bezuschusstes Set mit nicht gefördertem Zubehör
  - ➔ Hier wählen Sie das Set GW-San mit Förderung und wählen zusätzlich aus dem Zubehör ohne Förderung z. B. ein Antennenkabel mit 5m Länge und ein weiteres HRT sowie dazu ein 230V Ladegerät
- c) Fahrzeug wird nicht bezuschusst
  - → Wählen Sie den Fahrzeugtyp und die gewünschten Geräte, die Sie in dem Fahrzeug einsetzen möchten (es sind keine Sets hinterlegt –Sie können sich aber an den Inhalten der Sets mit Förderung orientieren welche Inhalte zwingend zum Betrieb notwendig sind)
    - z. B. möchten Sie ein MRT in dem Fahrzeug betreiben, dazu benötigen Sie:
    - S/E- Teil
    - Bedienkonsole
    - Lausprecher-Mikrofon für Konsolenbedienung
    - EMRT Anschlusskabelset inkl. Halterung und Verbindungskabel zum Bediengerät
    - Digitalantenne oder Kombiantenne (wird für GPS benötigt)
    - ext. Lautsprecher 8x8 cm
    - ggf. Antennenkabel
- 5. Warenkorb/ Bestellungen ändern oder löschen/ Bestellvorgang beenden/ Bestellung abschicken

Wenn Sie auf den Button Warenkorb klicken werden Ihnen die gewählten Produkte sowie Ihr Gesamteigenanteil, den Sie zu entrichten haben, angezeigt. Sie können Positionen löschen oder ändern. Sets von Fahrzeugen sind nicht änderbar.

Wenn Sie alle Ihre Bestellungen durchgeführt haben schicken Sie Ihre Bestellung ab, indem Sie auf den Button "Bestellung verschicken" klicken. Ihre Bestellung ist nun an den Landesverband versendet worden. Sie können Ihre versandten Bestellungen über den Button "Konto" einsehen.

Mit Absendung der Bestellung wird automatisch eine Liefernummer vergeben. Diese wird über den gesamten Prozess Ihrer Bestellung zugeordnet.

| Geräte mit Förderung - Zuordnung nach F              | ahrzeug      |       |         |
|------------------------------------------------------|--------------|-------|---------|
| Fahrzeugtyp: GW-San                                  |              |       |         |
| Kennzeichen: BIT RK 119                              |              |       |         |
| Funkrufname: RK BIT 1/16/1                           |              |       |         |
| Zugeordneter Verband: DRK OV Bitburg                 |              |       |         |
| Artikelname                                          | Einzelpreis  | Menge | Aktion  |
| Standard HRT mit Zuschuss                            | 360,08€      | 4     |         |
| Standard HRT                                         | EA: 180,04 € | 4     |         |
| Standard HRT mit Zuschuss                            | 99,07€       |       |         |
| Passiv-Halterung                                     | EA: 49,54 €  | 3     |         |
| Standard HRT mit Zuschuss                            | 444,16€      | -     | SET     |
| Aktiv-Halterung                                      | EA: 222,08 € | 1     | LÖSCHEN |
| Standard HRT mit Zuschuss                            | 31,54 €      | -     |         |
| Verbindungskabel Aktiv-Halt. zum Handbediengerät 5 m | EA: 15,77 €  | 1     |         |
| Standard HRT mit Zuschuss                            | 46,10€       | -     |         |
| Antenne für Aktivhalterung                           | EA: 23,05€   |       |         |
| Gesamtpreis (EA):                                    | 1.129,67 €   |       |         |

| Geräte mit Förderung – Zuordnung nach F              | ahrzeug      |       |         |
|------------------------------------------------------|--------------|-------|---------|
| Fahrzeugtyp: KTW SEG                                 |              |       |         |
| Kennzeichen: BIT RK 112                              |              |       |         |
| Funkrufname: RK BIT 1/85/2                           |              |       |         |
| Zugeordneter Verband: DRK OV Arzfeld                 |              |       |         |
| Artikelname                                          | Einzelpreis  | Menge | Aktion  |
| Standard HRT mit Zuschuss                            | 360,08€      | - 1   |         |
| Standard HRT                                         | EA: 180,04 € | 1     |         |
| Standard HRT mit Zuschuss                            | 444,16€      | - 1   |         |
| Aktiv-Halterung                                      | EA: 222,08 € | 1     | SET     |
| Standard HRT mit Zuschuss                            | 31,54€       | -     | LÖSCHEN |
| Verbindungskabel Aktiv-Halt. zum Handbediengerät 5 m | EA: 15,77 €  | L     |         |
| Standard HRT mit Zuschuss                            | 46,10€       | -     |         |
| Antenne für Aktivhalterung                           | EA: 23,05 €  | T     |         |
| Gesamtpreis (EA):                                    | 440,94 €     |       |         |

### 6. Konto

Die Funktion Konto zeigt Ihnen Ihre bereits getätigten und abgesandten Bestellungen und die Liefernummern. Ferner wird hier der Zahlungs- und Bestellstatus geführt.

| Angemeldet als: DRK-KY-Bitburg-Prüm<br>(M.Temmler)<br>Yerband: DRK KY Bitburg-Prüm<br>Gruppe: Besteller<br>letzter Login: 10.11.2010 11:28:25 abmelden | <b>BfD</b> - Bestellsystem für Digitalfunkgeräte<br>für Rheinland-Pfalz | <b>U</b> |
|----------------------------------------------------------------------------------------------------|-------------------------------------------------------------------------|----------|
| News Konto Geräte mit Förderung Konto HINWEIS: Wenn Sie Details zu ein klicken Sie bitte auf die jeweige B                                             | Geräte ohne Förderung Warenkorb Preisliste Hilfe Impressum              |          |
| lhre I<br>Es sind noch keine Bestellungen vorh                                                                                                    | bisherigen Bestellungen<br>nanden.                                      |          |

## 7. Wirksamkeit der Bestellung

Die Bestellung wird erst an die Firma Selectric übersandt, wenn Sie Ihre Bestellung bezahlt haben. Weiterhin kann die Ausführung der Bestellung durch den Landesverband erst erfolgen, wenn die Berechtigung durch den Sachbearbeiter im Landesverband bestätigt und durch das Land Rheinland-Pfalz anerkannt wurde.

| Artikelname                               | Einzelpreis  | Menge       | Aktion     |
|-------------------------------------------|--------------|-------------|------------|
| mit Zuschuss                              | 360,08€      | 4           |            |
| Г                                         | EA: 180,04 € |             |            |
| mit Zuschuss                              | 444,16€      | -           |            |
| JNG                                       | EA: 222,08 € |             | SET        |
| mit Zuschuss                              | 31,54€       | 1           | LÖSCHEN    |
| kabel Aktiv-Halt. zum Handbediengerät 5 m | EA: 15,77 €  |             |            |
| mit Zuschuss                              | 46,10€       | -           |            |
| Aktivhalterung                            | EA: 23,05€   | 1           |            |
| Gesamtpreis (EA):                         | 440,9∓€      |             |            |
|                                           | B            | estellung a | abschicken |

### 8. Bezahlung

Sie entrichten Ihren Eigenanteil an den Landesverband, der den Betrag treuhänderisch verwaltet und dann an die Firma Selectric überweist. Die Entrichtung Ihres Eigenanteils erfolgt auf das angeführte Konto:

Sie müssen zwingend, die für die Bestellung generierte Liefernummer als Verwendungszweck angeben, da sonst eine Zuordnung nicht möglich ist.

Beispiel für einen Verwendungszweck: Bestellung Digitalfunk KV Musterverband, Liefernummer 012345

## 9. Liefernummer/ Bestätigung Zahlungseingang

Die Liefernummer dient dazu Ihre Bestellung abzuarbeiten. Sie benötigen Sie bei allen Rückfragen. Mit der generierten Nummer wird der Zahlungseingang überprüft und Ihnen in Ihr Konto zurückgemeldet. Wurde der Zahlungseingang durch die Buchhaltung bestätigt wird dies zur Ihrer Liefernummer vermerkt und in Ihrem Konto aufgeführt.

#### 10. Bestellunterbrechung/ Logout/ automatischer Logout

Wenn Sie sich abmelden ohne Ihre Bestellung verschickt zu haben, bleibt Ihr Warenkorb mit Ihren Eingaben erhalten. Die Daten sind auf dem Server hinterlegt. Sie können also jederzeit eine Pause machen und sich ab- und wieder anmelden. Wenn Sie längere Zeit keine Aktion durchführen, werden Sie aus Sicherheitsgründen automatisch abgemeldet. Sie können sich ganz normal mit Ihren Nutzerdaten wieder anmelden. Ihre vorher durchgeführte Auswahl bleibt erhalten und ist wieder aufrufbar.

#### 11. Sicherheitskarte

Die Sicherheitskarte wird benötigt, um die Endgeräte im TETRA Netz betreiben zu können. Die Karten können nicht separat bestellt werden. Sie werden direkt an diese Bestellung gekoppelt. Wenn Sie über den Landesverband ein Gerät bestellt haben, haben Sie auch gleichzeitig alle benötigten Informationen zu diesem Gerät, also Standort, Nutzer, Zweck usw. mit angegeben, damit kann Ihnen die autorisierte Selle für den Digitalfunk in Rheinland-Pfalz eine Sicherheitskarte mit Ihrer jeweiligen Berechtigung zuweisen. Die Karten werden separat und den spezifischen Geräten zugeordnet verteilt. Dafür fallen keine zusätzlichen Kosten an, da diese vom Land Rheinland-Pfalz übernommen werden.